## GUIDA AL PAGAMENTO DELLA TASSA DI CONCORSO:

## 1. ANDARE SUL SEGUENTE LINK

https://pagamentivolontari.regione.fvg.it/PagamentiVolontari/servizi/false;jsessionid=32C51C8783EAB3BB9 FCDE827FC5BC3BF

2. SCEGLIERE L'ENTE A CUI EFFETTUARE IL PAGAMENTO: COMUNE DI BASILIANO E PREMERE SU "CONTINUA"

|                                                              | ₩ ■ |
|--------------------------------------------------------------|-----|
| Scegli a quale Ente effettuare il pagamento e premi Continua |     |
| Ente                                                         |     |
| Comune di Basiliano                                          | Q   |
| Digitare le prime lettere dell'Ente da selezionare           |     |

3. SCORRERE E CERCARE LA VOCE "GESTIONE DEL PERSONALE" - "TASSA DI CONCORSO O MOBILITA''" E PREMERE SU "CONTINUA" come mostrato nell'immagine seguente:

| Gestione del personale | Tassa di Concorso o Mobilità | Continua |
|------------------------|------------------------------|----------|
|                        |                              |          |

## 4. SCEGLIERE COME EFFETTUARE L'ACCESSO AL SERVIZIO DI PAGAMENTO:

| <ul> <li>Servizio selezionato: Tassa di Concorso o Mobilità</li> </ul>                                                                                                    | Cambia servizio                                       |
|----------------------------------------------------------------------------------------------------|-------------------------------------------------------|
| Scegli come effettuare l'accesso al servizio di pagamento                                                                                                    |                                                       |
| NON autenticato     In questo caso potrai accedere direttamente al servizio e ti sarà richiesta la compilazione dei o                                                                      | lati anagrafici (nome, cognome, codice fiscale, ecc.) |
| Autenticato     In questo caso potrai accedere al servizio con SPID, CIE o CRS/CNS ed il sistema precompilerà tutte le informazioni anagrafiche note (nome, cognome, codice fiscale, ecc). |                                                       |
| Il servizio può essere utilizzato anche per effettuare versamenti per conto di altre persone.                                                                                              |                                                       |
| Scegli la modalità con cui accedere al servizio:                                                                                                    |                                                       |
| NON autenticato                                                                                                    | Autenticato                                           |
|                                                                                                    |                                                       |

- 5. UNA VOLTA FATTO L'ACCESSO INSERIRE I DATI RICHIESTI NELLA PAGINA
- 6. CONCLUDERE LA PROCEDURA CON IL PAGAMENTO.